### **TUTO ROLSKANET**

# GESTION DES SESSIONS DE FORMATION

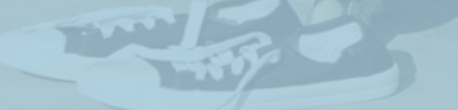

Saison 2023-2024

Erançaise Roller & Skateboard

## s'inscrire en formation **ETAPE 1**:

Depuis son espace licencié, il faut aller sur l'onglet « **Diplômes / Formation** ».

Cliquez ensuite sur le bouton « **Commencer mon inscription** » pour avoir accès au calendrier de formation.

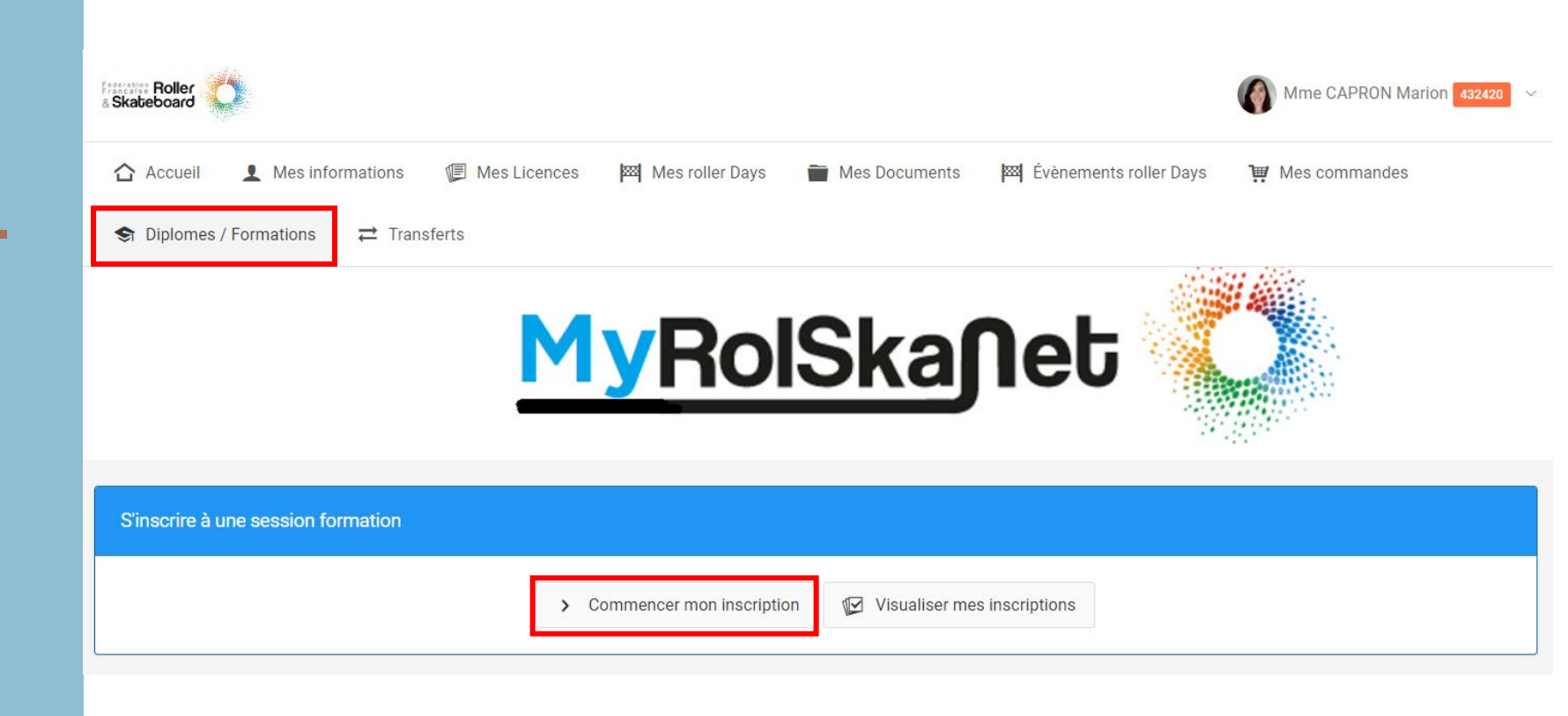

## s'inscrire en formation **ETAPE 2**:

De base, vous verrez toutes les formations **dont les inscriptions sont encore ouvertes**.

Vous pouvez faire une **recherche spécifique** en se servant des différents filtres disponibles :

- Type de diplôme
- Structure organisatrice (Ligues)
- Dates

Pour s'inscrire, il vous faut cliquer sur le bouton vert « **S'inscrire** ».

| Filtre par type de diplôme                                                                                                    |                   | Filtre par code / nom de session    |              |                  |                |
|----------------------------------------------------------------------------------------------------|-------------------|-------------------------------------|--------------|------------------|----------------|
| Recherche par modeles de diplôme  Structure organisatrice                                                                                                    |                   | Recherche par code / nom de session |              |                  |                |
|                                                                                                    |                   | Date de la session de formation     |              |                  |                |
| Recherche par structure origine                                                                                                    | ~                 | Entre le                            | 28/08/2023   | iii et le        | 31/08/2024     |
| 🕈 Recher                                                                                                    | rcher             | Résultat : 1                        | Q            |                  |                |
|                                                                                                    |                   |                                     |              |                  |                |
| Liste des sessions disponibles                                                                                                    |                   |                                     |              |                  |                |
| <ul> <li>Iste des sessions disponibles</li> <li>Afficher par : 25 </li> </ul>                                                                                                    |                   |                                     |              |                  |                |
| <ul> <li>Liste des sessions disponibles</li> <li>Afficher par : 25 </li> <li>Numéro </li> <li>Nom de la session</li> </ul>                                                                                                    | ≎ Dat             | tes 🗘                               | Adresse 🗘    | Places restantes | \$             |
| <ul> <li>Liste des sessions disponibles</li> <li>Afficher par : 25 </li> <li>Numéro </li> <li>Nom de la session</li> <li>Brevet Educateur Fédéral 1er échelon Rink Hockey_IDF<br/>Organisée par : 11 - LIGUE REGIONALE ILE DE FRANCE</li> </ul> | Dat     Du     au | tes<br>09/09/2023<br>10/09/2023     | Adresse \$\$ | Places restantes | ≎<br>Sïnscrire |

## S'INSCRIRE EN FORMATION ETAPE 3 :

Vous avez alors accès à **toutes les informations de la formation** via ses différents onglets :

- Informations générales,
- Intervenants,
- Programmes
- Tarifs proposés
- Documents annexes

### Information sur la session Formation Fédérale / Brevet / Educateur Fédéral / 1er degré / Rink Hockey s0001 Brevet Educateur Fédéral 1er échelon Rink Hockey\_IDF Tarifs proposés Informations générales Intervenants Documents annexes Programmes Structure 11 LIGUE REGIONALE ILE DE FRANCE organisatrice 09/09/2023 > 20/01/2024 Dates de la session Contact de la 048707 Mme GOURMELON Stéphanie ( ile-de-france@ffroller-skateboard.com ) session Format de la Présentiel session Nombre de places 12 place(s) Adresse 94250 GENTILLY Le Brevet Educateur Fédéral 1er échelon (BEF 1) est un diplôme fédéral permettant d'encadrer bénévolement un cycle de découverte et d'initiation dans une discipline (Patinage Artistique et Danse, Course, Rink-Hockey, Roller Hockey, Freestyle ou Roller Derby) Description Contenu de la formation: - préparer et animer une séquence de découverte dans la discipline, - préparer et animer un cycle d'initiation dans la discipline, - participer à l'organisation et l'animation du club

#### Horaire / Accueil 9h à 18h

Dates et lieux de formation : - Samedi 9 septembre à Noisy-le-Grand (93) - Dimanche 10 septembre à Villejuif (94) - Samedi 23 septembre à Noisy-le-Grand (93) Samedi 20 septembre lieu à déterminer

### S'INSCRIRE EN FORMATION ETAPE 4 :

Vous aurez ensuite accès au paiement,

Certaines formations peuvent avoir des **tarifs différentiés** entre les stagiaires issus de la structure organisatrice et les stagiaires hors territoire.

Après avoir cliquez sur « **Enregistrer l'inscription** », vous serez alors inscrit sur la session de formation.

#### Paiement de l'inscription

#### Choix du tarif

Stagiaire IDF : formation complète et examen (licencié uniquement) : 190,00 €

#### Choix des options

Stagiaire hors IDF : formation complète et examen (licencié uniquement) + 250,00 €

Retour
Résumé de la commande

e 📑 Enregistrer l'inscription